# Connessione alla rete wireless d'ateneo WIFI-UNIPA-WPA e WIFI-UNIPA-WPA-A con WINDOWS XP

#### Prerequisiti:

Microsoft Windows XP aggiornato al Service Pack 2 Avere un indirizzo di posta elettronica del tipo <u>nomeutente@unipa.it</u> ed aver effettuato almeno un accesso alla propria casella di posta tramite "*Mail via Web*" (come da figure sotto riportate)

Si consiglia di controllare la correttezza di nome utente e password effettuando il login su: http://www.unipa.it/

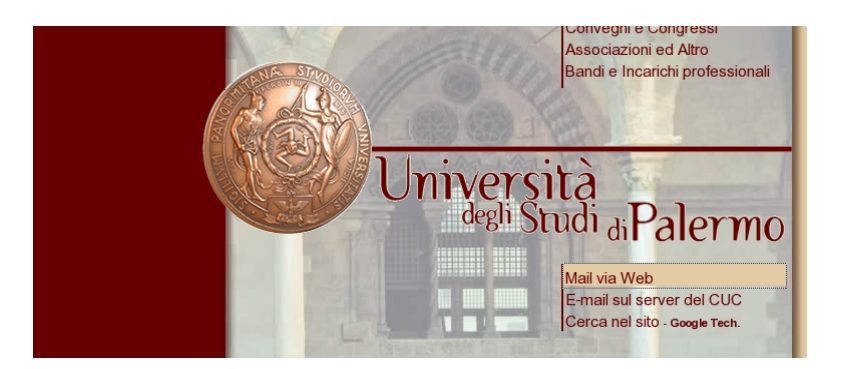

https://www.unipa.it/webmail.php

| @pen<br>Webmail                     |
|-------------------------------------|
| LOGIN                               |
| UserID: nomeutente@unipa.it         |
| Password:                           |
| Login Compressione Login HTTP Login |
|                                     |
|                                     |

Open WebMail version 2.51 Aiuto?

In questa guida utilizzeremo *Windows Zero Configuration*, lo strumento di gestione reti wireless presente di default su Windows XP.

| Modifica impostazioni Windows Firewall               |  |
|------------------------------------------------------|--|
| Apri connessioni di rete                             |  |
| Ripristina                                           |  |
| Ripristina<br>Visualizza reti senza fili disponibili |  |

Cliccare sull'icona "Connessione reti senza fili", click su "Visualizza reti senza fili disponibili"

Si apirà la finestra "Connessione rete senza fili".

Tale finestra contiene l'elenco delle reti senza fili disponibili con il rispettivo nome identificativo (SSID).

Le SSID disponibili tipicamente saranno **wifi-unipa-wpa**, per la connessione utilizzando lo standard IEEE 802.11b/g nell'ambito delle frequenze radio intorno ai 2,4GHz, e **wifi-unipa-wpa-a** per la connessione utilizzando lo standard IEEE 802.11a nell'ambito delle frequenze radio intorno ai 5,4GHz (quest'ultima più moderna e con maggiori prestazioni).

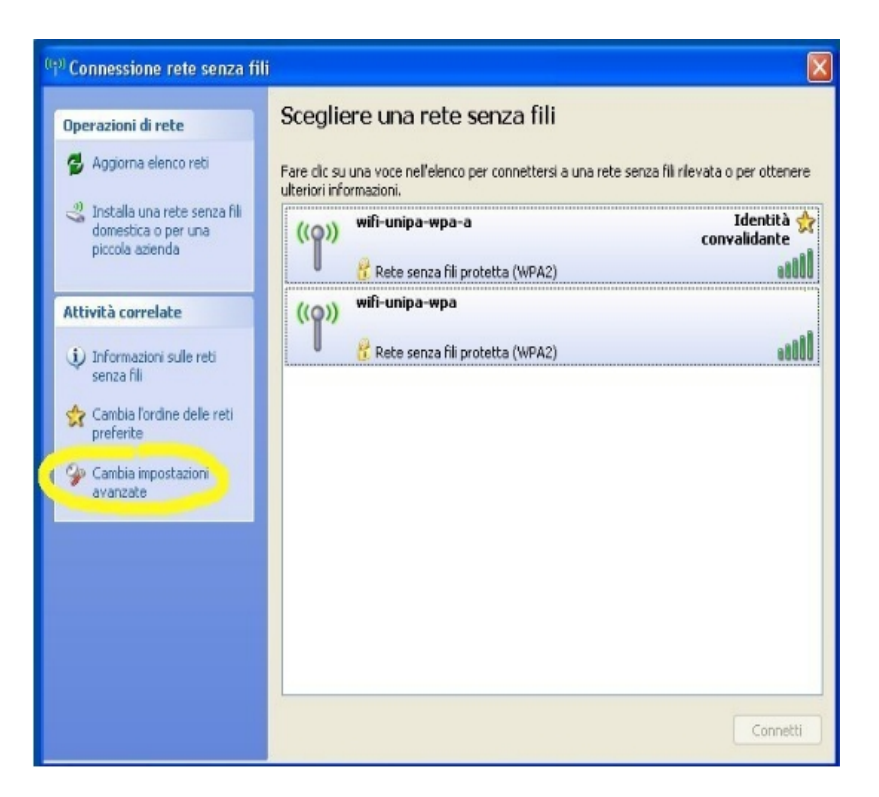

Cliccare su "Cambia impostazioni avanzate" (menu a sinistra)

Si aprirà la finestra "**Proprietà - Connessione rete senza fili**". Scegliere la scheda "**Reti senza fili**" e cliccare su "**Aggiungi...**"

| - Reti dispon               | ibili: ——                        |                                 | Inpottation                         |                                |
|-----------------------------|----------------------------------|---------------------------------|-------------------------------------|--------------------------------|
| Per connel<br>sulle reti se | tersi, discon<br>nza fili rileva | inettersi o c<br>ate, fare clic | ottenere ulterio<br>si sul pulsante | ori informazioni<br>qui sotto. |
|                             |                                  |                                 | Visualizza                          | a reti senza fili              |
|                             |                                  |                                 |                                     | Sposta su                      |
|                             |                                  |                                 |                                     |                                |
| Aggiung                     | i j 🛛 R                          | imuovi                          | Proprietà                           |                                |

Selezionare la scheda "Associazione" ed inserire i seguenti parametri di connessione:

Nome rete (SSID): **wifi-unipa-wpa** o **wifi-unipa-wpa-a** Autenticazione di rete: **WPA2** (o **WPA**) Crittografia dati: **AES** (o **TKIP** nel caso di WPA)

## (NB: le caselle di spunta vanno impostate come da figura)

| Associazione Aute                                                                                               | enticazione Con          | nessione       |        |
|----------------------------------------------------------------------------------------------------|--------------------------|----------------|--------|
| Nome di rete (SSID                                                                                              | )): wifi-un              | ipa-wpa        |        |
| Chiave rete wirel                                                                                               | ess<br>una chiave per le | seguenti opera | zioni: |
| Autenticazione                                                                                                  | direte:                  | WPA2           | -      |
| Crittografia dati:                                                                                              | [                        | AES            |        |
| Chiave di rete:                                                                                                 |                          |                |        |
| Conferma chiave                                                                                                 | e di rete:               |                |        |
| Indice chiave (a                                                                                                | vanzato): 1              |                |        |
| The second second second second second second second second second second second second second second second se | ana fomita autom:        | ticamente      |        |

Selezionare la scheda "Autenticazione":

Impostare come da figura:

Tipo EAP: Protected EAP (PEAP)

cliccare sul pulsante "Proprietà"

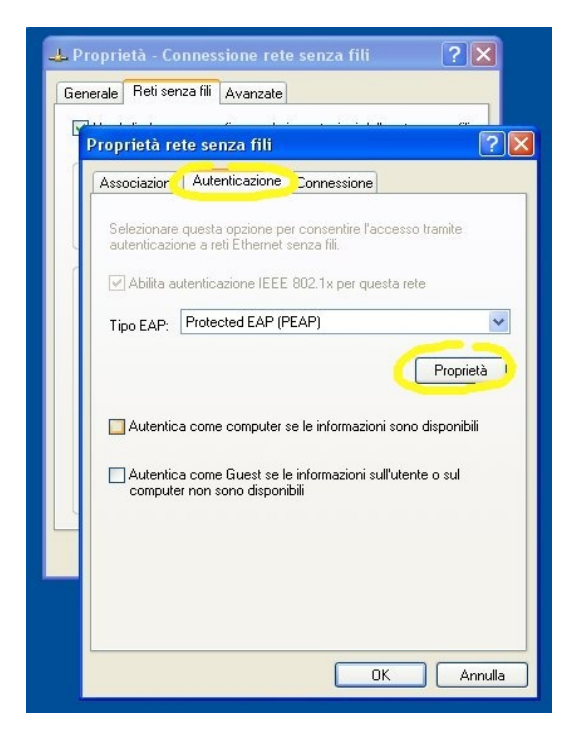

### (NB: anche in questo caso è importante impostare le caselle di spunta come da figura, ossia deselezionare entrambe)

#### Deselezionare la voce "Convalida certificato server" come da figura.

Impostare dal menu a tendina "metodo di autenticazione" la voce Password protetta (EAP-MSCHAP v2)

Cliccare sul pulsante "Configura..."

| 🖵 Proprietà - Connessione rete senza fili 🛛 🕐 🔀                                                                                                    |
|----------------------------------------------------------------------------------------------------|
| G Proprietà rete senza fili ? 🗙                                                                                                    |
| Associazione Autenticazione Connessione                                                                                                    |
| Sele Proprietà PEAP                                                                                                    |
| Per la connessione:                                                                                                    |
| Iipc Connetti ai server seguenti:                                                                                                    |
| Autorità di certificazione principale attendibili:<br>ABA.ECOM Root CA<br>Autoridad Certificadora de la Asociacion Nacional del Notaria<br>Autoridad Certificadora del Colegio Nacional de Correduria P<br>Baltimore EZ by DST<br>Belgacom E-Trust Primary CA<br>C&W HKT SecureNet CA Class A<br>C&W HKT SecureNet CA Class B |
| Non chiedere all'utente di autorizzare nuovi server o autorità di certificazione attendibili.                                                                                                    |
| Selezionare il metodo di autenticazione:                                                                                                    |
| Password protetta (EAP-M5CHAP v2)                                                                                                    |
| OK Annulla                                                                                                    |

Deselezionare la casella come da figura ed infine cliccare OK su tutte le finestre per confermare le scelte

| <ul> <li>Proprietà - Connessione rete senza fili</li> <li>Proprietà rete senza fili</li> </ul>                                                                                                    |
|----------------------------------------------------------------------------------------------------|
| Associazione Autenticazione Connessione                                                                                                    |
| Proprietà PEAP       ? ×         Sele       Per la connessione:         Orn       Convelida certificato server         Conv       Proprietà EAP MSCHAPv2         Ipo       Per la connessione:         Autorità       Utilizza automaticamente il nome di accesso a         AB       Aut         Aut       Bal         DK       Annulla                                                 |
| c       C&W HKT SecureNet CA Class A         C&W HKT SecureNet CA Class B         C&W HKT SecureNet CA Class B         W         Non chiedere all'utente di autorizzare nuovi server o autorità di certificazione attendibili.         Selezionare il metodo di autenticazione:         Password protetta (EAP-MSCHAP v2)         Abilita riconnessione rapida         OK       Annulla |

Centro Universitario di Calcolo – Università degli Studi di Palermo – Unipa Wireless Campus

A distanza di rilevamento verrà chiesto di inserire le credenziali per la connessione.

Cliccare la nuvoletta con il tasto sinistro del mouse

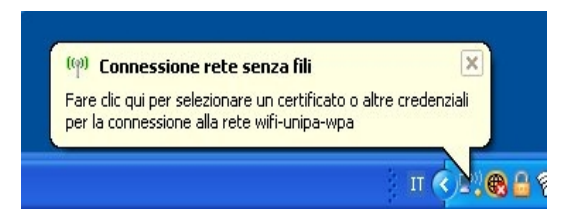

Inserire i propri dati

(account del tipo nomeutente@unipa.it\_o nomeutente@dipartimento.unipa.it)

Il campo "Dominio di accesso" va lasciato vuoto.

Nome utente e password vanno inseriti rispettando eventuali lettere maiuscole

| Immissione cred     | enziali 🛛 🛛          |
|---------------------|----------------------|
|                     |                      |
| Nome utente:        | nomeutente@ unipa.it |
| Password:           | ••••••               |
| Dominio di accesso: |                      |
|                     | OK Annulla           |

Connessione avvenuta.

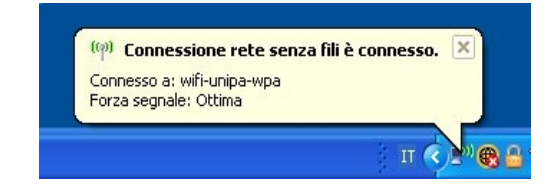